# **Disabling Pop-Up Blockers**

In order to launch online courses all pop-up blockers may need to be turned off / disabled. This guide will walk you through disabling pop-up blockers on the most common browsers.

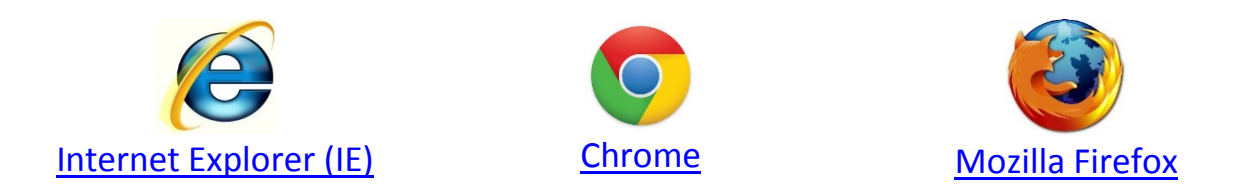

### Internet Explorer: How to disable pop-up blocker

1. Click the **Gear** icon on the upper right corner of your browser, then select **Internet Options**.

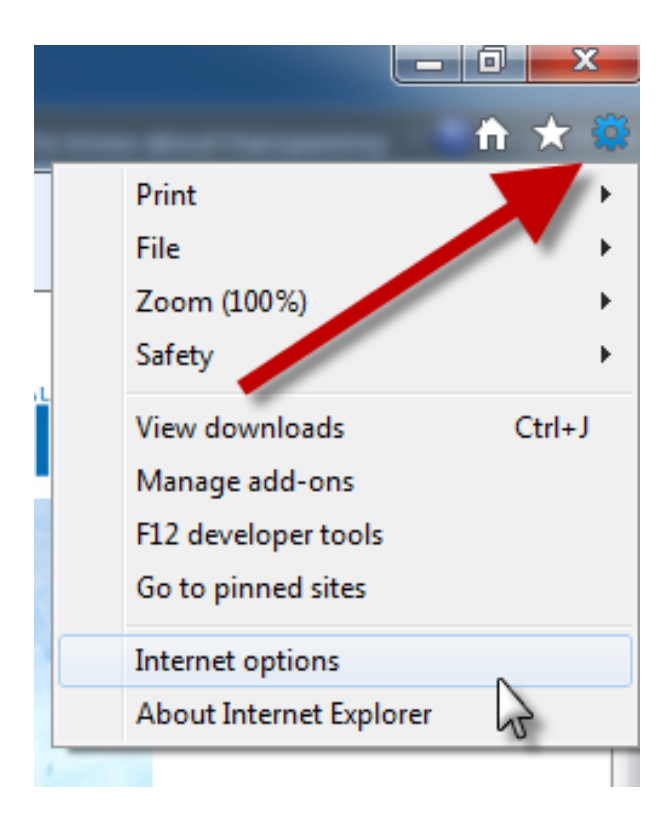

2. From the Privacy tab, uncheck Turn on Pop-up Blocker and click "OK".

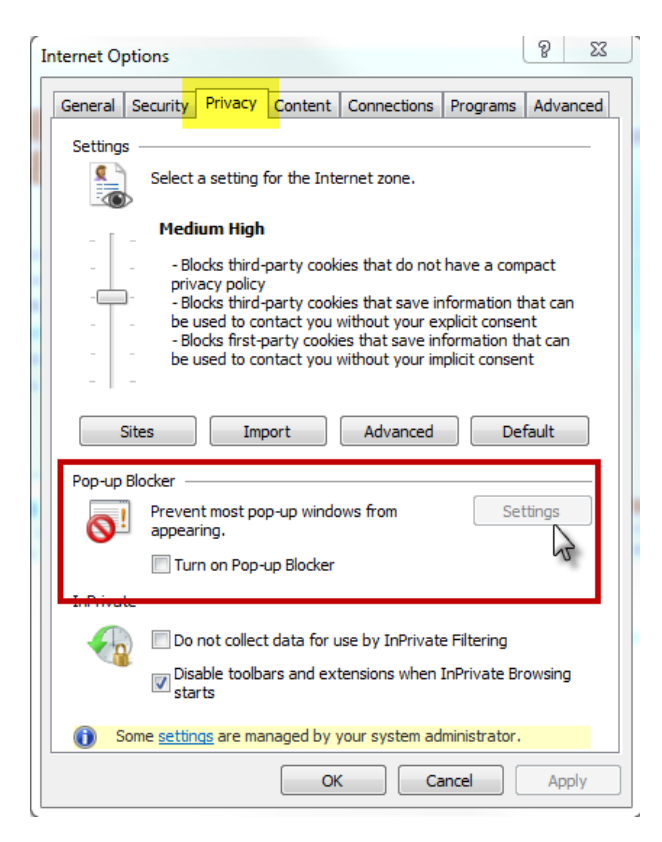

3. Alternatively you may wish to set your browser to only allow pop-ups from COR Learning. Next to the Pop-Blocker go to **Settings**.

| Pop-up Blocker Settings                                                                                                   |             |  |  |
|----------------------------------------------------------------------------------------------------|-------------|--|--|
| Exceptions<br>Pop-ups are currently blocked. You can allow pop-ups from<br>websites by adding the site to the list below. | om specific |  |  |
| Address of website to allow:                                                                                              |             |  |  |
|                                                                                                    | Add         |  |  |
| Allowed sites:                                                                                                    |             |  |  |
|                                                                                                    | Remove      |  |  |
|                                                                                                    | Remove all  |  |  |
|                                                                                                    |             |  |  |
|                                                                                                    |             |  |  |
|                                                                                                    |             |  |  |
|                                                                                                    |             |  |  |
| Notifications and blocking level:                                                                                         |             |  |  |
| ✓ Play a sound when a pop-up is blocked.                                                                                  |             |  |  |
| Show Notification bar when a pop-up is blocked.                                                                           |             |  |  |
| Blocking level:                                                                                                    |             |  |  |
| Medium: Block most automatic pop-ups                                                                                      | -           |  |  |
| Learn more about Pop-up Blocker                                                                                           | Close       |  |  |

4. Type in the URL of the site you wish to allow pop-ups from and click **Add**. By adding <u>http://thecentertp.rc-hr.com</u> to the list of allowed websites, your browser will allow any pop-ups from the COR Learning while it continues to block pop-ups from other sites.

#### Google Chrome: How to disable pop-up blocker

Ξ

Disabling Pop-up Blockers in Chrome is the same whether you are using a PC or Mac computer.

- 1. Click the Chrome Menu icon
- 2. Go to **Settings**

|               |        |                      | 값 (=)        |
|---------------|--------|----------------------|--------------|
|               |        | New tab              | Ctrl+T       |
| BOOKS 🛩       | CHROME | New window           | Ctrl+N       |
|               |        | New incognito window | Ctrl+Shift+N |
|               |        | Bookmarks            | ۱.           |
|               |        | Edit Cut             | Copy Paste   |
|               |        | Zoom – 100%          | 6 + []]      |
| e quick tips. |        | Save page as         | Ctrl+S       |
|               |        | Find                 | Ctrl+F       |
| l             |        | Print                | Ctrl+P       |
|               |        | Tools                | ۱.           |
|               |        | History              | Ctrl+H       |
|               |        | Downloads            | Ctrl+J       |
|               |        | Sign in to Chrome    |              |
|               |        | Settings             |              |
|               |        | About Google Chrome  |              |
|               |        | Help                 |              |
|               |        | Exit                 |              |

-

3. Click "Show Advanced Settings" at the bottom of the page

\_

-

| Add new user Dele                                    | te this user | Import bookmarks and settings |  |  |  |
|------------------------------------------------------|--------------|-------------------------------|--|--|--|
| Default browser                                      |              |                               |  |  |  |
| Make Google Chrome my default browser                |              |                               |  |  |  |
| Google Chrome is not currently your default browser. |              |                               |  |  |  |
| Show advanced settings                               |              |                               |  |  |  |

4. This will expand the page even more, find Privacy and click Content Settings

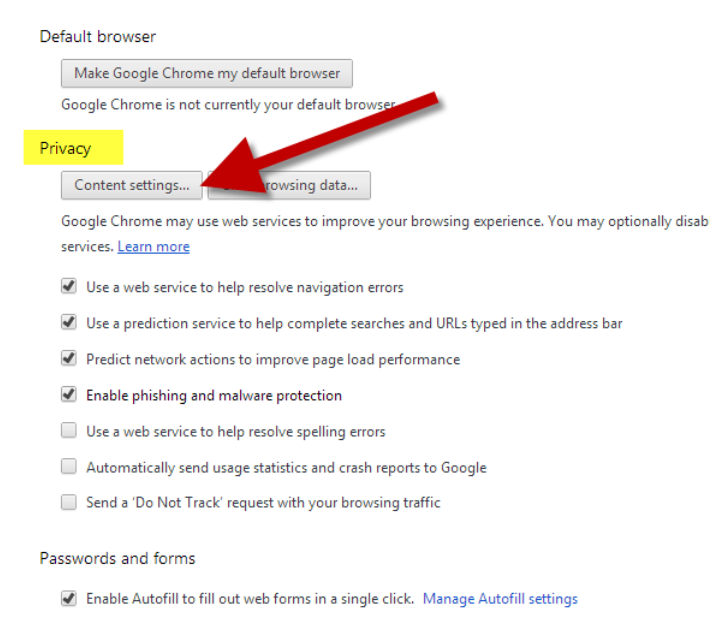

✔ Offer to save passwords I enter on the web. Manage saved passwords

# 5. Scroll until you find Pop-Ups, **Select** "Allow all sites to show pop-ups" then click **Done.**

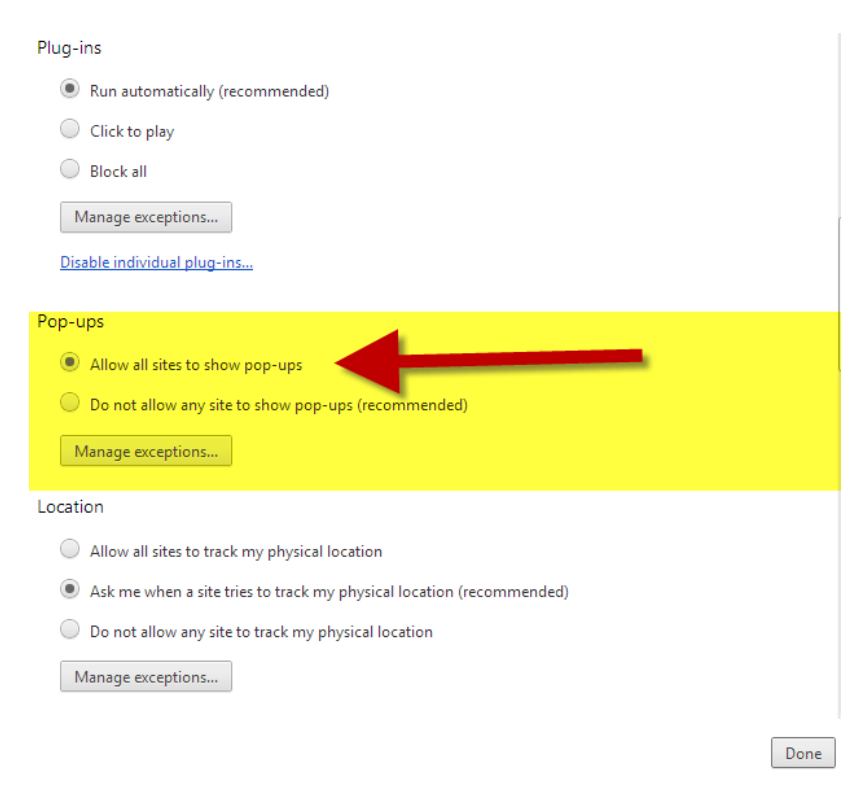

6. If you do not want to allow all sites to have pop-ups go to Manage Exceptions

| Plug-ins                                                                                 |      |
|------------------------------------------------------------------------------------------|------|
| Run automatically (recommended)                                                          |      |
| Click to play                                                                            |      |
| Block all                                                                                |      |
| Manage exceptions                                                                        | ſ    |
| Disable individual plug-ins                                                              |      |
|                                                                                          |      |
| Pop-ups                                                                                  |      |
| Allow all sites to show pop-up                                                           |      |
| O Do not allow any site to pop-ups (recommended)                                         |      |
| Manage exceptions                                                                        |      |
|                                                                                          |      |
| Location                                                                                 |      |
| Allow all sites to track my physical location                                            |      |
| <ul> <li>Ask me when a site tries to track my physical location (recommended)</li> </ul> |      |
| Do not allow any site to track my physical location                                      |      |
| Manage exceptions                                                                        |      |
|                                                                                          |      |
| [                                                                                        | Done |

7. Add the URL of the sites you wish to allow pop-ups from. Then click Done.

| Pop-up exceptions |          | ×   |
|-------------------|----------|-----|
| Hostname pattern  | Behavior |     |
| [*.]example.com   | Allow    | ·   |
|                   |          |     |
|                   |          |     |
|                   |          |     |
|                   |          |     |
|                   |          |     |
|                   |          |     |
| Learn more        | D        | one |

By adding <u>http://thecentertp.rc-hr.com</u> to the list of allowed websites, your browser will allow any pop-ups from the COR Learning while it continues to block pop-ups from other sites.

## Mozilla Firefox: How to disable pop-up blocker

1. Click the **Menu** button in the upper right hand corner, select **Options**.

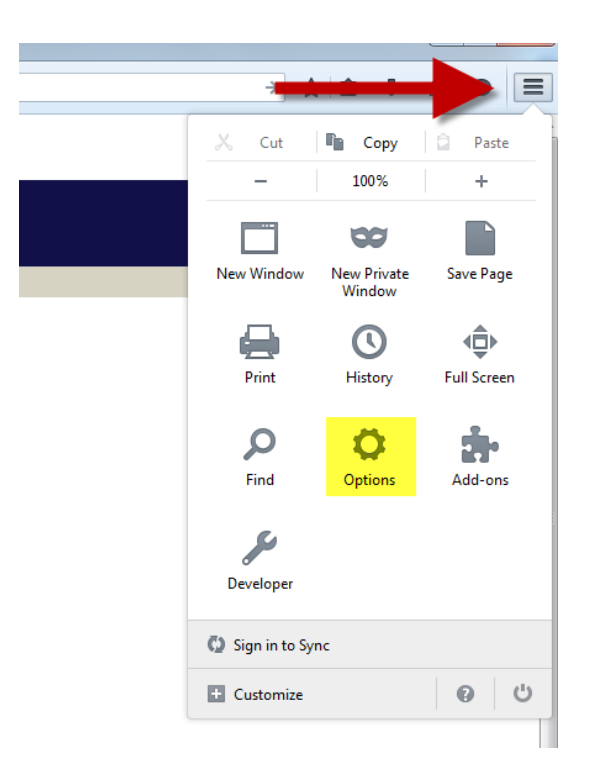

2. Find the Content tab, uncheck Block Popup Windows and click "OK".

|                         |                                  | <b>页</b>         |                  | 9P      |                  | $\bigcirc$                   | ÷               |
|-------------------------|----------------------------------|------------------|------------------|---------|------------------|------------------------------|-----------------|
| General                 | Tabs                             | Content          | Applications     | Privacy | Security         | Sync                         | Advanced        |
| <mark> </mark>          | pop-up wi                        | indows           |                  |         |                  | <u>E</u> xce                 | eptions         |
| ✓ Load i ✓ Enable       | mages aut<br>e <u>J</u> avaScrip | tomatically<br>t |                  |         |                  | E <u>x</u> ce<br>Ad <u>v</u> | ptions<br>anced |
| Fonts & C<br>Default fo | olors<br>nt: Time                | s New Rom        | an               | •       | <u>S</u> ize: 16 |                              | vanced          |
| Languages<br>Choose yo  | s<br>our preferr                 | ed languag       | e for displaying | pages   |                  | CI                           | 1 <u>0</u> 0se  |
|                         |                                  |                  |                  |         |                  |                              |                 |
|                         |                                  |                  |                  | OK      | Cance            |                              | Help            |

3. If you wish to only allow pop-ups from COR Learning, not from every site, click **Exceptions**.

| 🕹 Allowed Sites - Pop-ups                                                                                                    | - • •                |  |  |  |
|----------------------------------------------------------------------------------------------------|----------------------|--|--|--|
| You can specify which web sites are allowed to open<br>pop-up windows. Type the exact address of the site<br>you want to allow and then click Allow. |                      |  |  |  |
| Address of web site:                                                                                                    | Address of web site: |  |  |  |
|                                                                                                    |                      |  |  |  |
|                                                                                                    | Allow                |  |  |  |
| Site                                                                                                    | Status               |  |  |  |
| popuptest.com                                                                                                    | Allow                |  |  |  |
| Remove Site Remove All Sites                                                                                                    | Close                |  |  |  |
|                                                                                                    |                      |  |  |  |

5. Type in the URL of the site you wish to allow pop-ups from and click **Add**. By adding <u>http://thecentertp.rc-hr.com</u> to the list of allowed websites, your browser will allow any pop-ups from the COR Learning while it continues to block pop-ups from other sites.